## Louise-Schroeder-Schule Oberstufenzentrum Bürowirtschaft und Verwaltung

## Kurzanleitung für den Download und die Installation von Office 365

| Gehen Sie zunächst auf das                                                                                                    | (→) [1] https://login.microsoftonline.com P = ▲ Microsoft Corp C [4] Unter Microsoft Online Serv × ↑ ★ Φ                                                                                                    |
|----------------------------------------------------------------------------------------------------|----------------------------------------------------------------------------------------------------|
| Microsoft-Portal:                                                                                                    | 🙀 🚆 Free ARIS Downloads for 🚯 LSS-Schülerbereich 🜌 Office 2013 (Office 15) Cu 🗿 Web Slice-Katalog 🕶                                                                                                    |
| login.microsoftonline.com<br>Melden Sie sich mit den<br>Logindaten an, die Sie von<br>Ihren Klassenlehrern<br>erhalten haben:<br>kbm431-xx@oszls.de<br>sowie Ihr Startkennwort | Image: Constraint of the second second s |
| Sie werden nun                                                                                                    |                                                                                                    |
| aufgefordert, das                                                                                                    | ( ) Mttps://account.activedirectory.  P = C  Kennwort a × I Unter Microsof                                                                                                    |
| Startkennwort durch ein                                                                                                    | 🚖 📓 Free ARIS Downloads for 🛞 LSS-Schülerbereich 🜌 Office 2013 (Office 15) Cu 🧃 Web Slice-Katalog 🔻                                                                                                    |
| persönliches Kennwort zu                                                                                                    | Office 365 🌼 ? 🏠                                                                                                    |
| ändern.                                                                                                    |                                                                                                    |
| Geben Sie zunächst Ihr<br>Startkennwort und<br>darunter zweimal Ihr neues<br>Kennwort ein.                                                                                     | kennwort aktualisieren<br>Es ist ein sicheres Kennwort erforderlich. Geben<br>Sie 8 bis 16 Zeichen ein. Verwenden Sie keine<br>gängigen Wörter oder Namen. Kombinieren                                                                                                    |
| Es ist ein sicheres                                                                                                    | Sie Groß- und Kleinbuchstaben, Ziffern und<br>Symbole.                                                                                                    |
| Kennwort mit 8 bis 16                                                                                                    |                                                                                                    |
| Zeichen enorderlich.<br>Verwenden Sie keine                                                                                                    | Benutzer-ID<br>kbm431-01@oszls.de                                                                                                    |
| gängigen Wörter oder                                                                                                    | Altes Kennwort                                                                                                    |
| Namen und kombinieren                                                                                                    | ••••••                                                                                                    |
| Sie Groß- und                                                                                                    | Neues Kennwort erstellen                                                                                                    |
| Kleinbuchstaben, Ziffern                                                                                                    | ••••••                                                                                                    |
| und Sonderzeichen.                                                                                                    | Hoch                                                                                                    |
|                                                                                                    | Neues Kennwort bestätigen                                                                                                    |
| Bitte verwenden Sie jedoch                                                                                                    |                                                                                                    |
| keine Omiaute (a, o, u)                                                                                                    |                                                                                                    |
| 20WIE 13.                                                                                                    | absenden                                                                                                    |
|                                                                                                    | Č v v v v v v v v v v v v v v v v v v v                                                                                                    |

## Louise-Schroeder-Schule

Berufsschule Berufsfachschule Fachoberschule Berufsoberschule Berufliches Gymnasium

Oberstufenzentrum Bürowirtschaft und Verwaltung

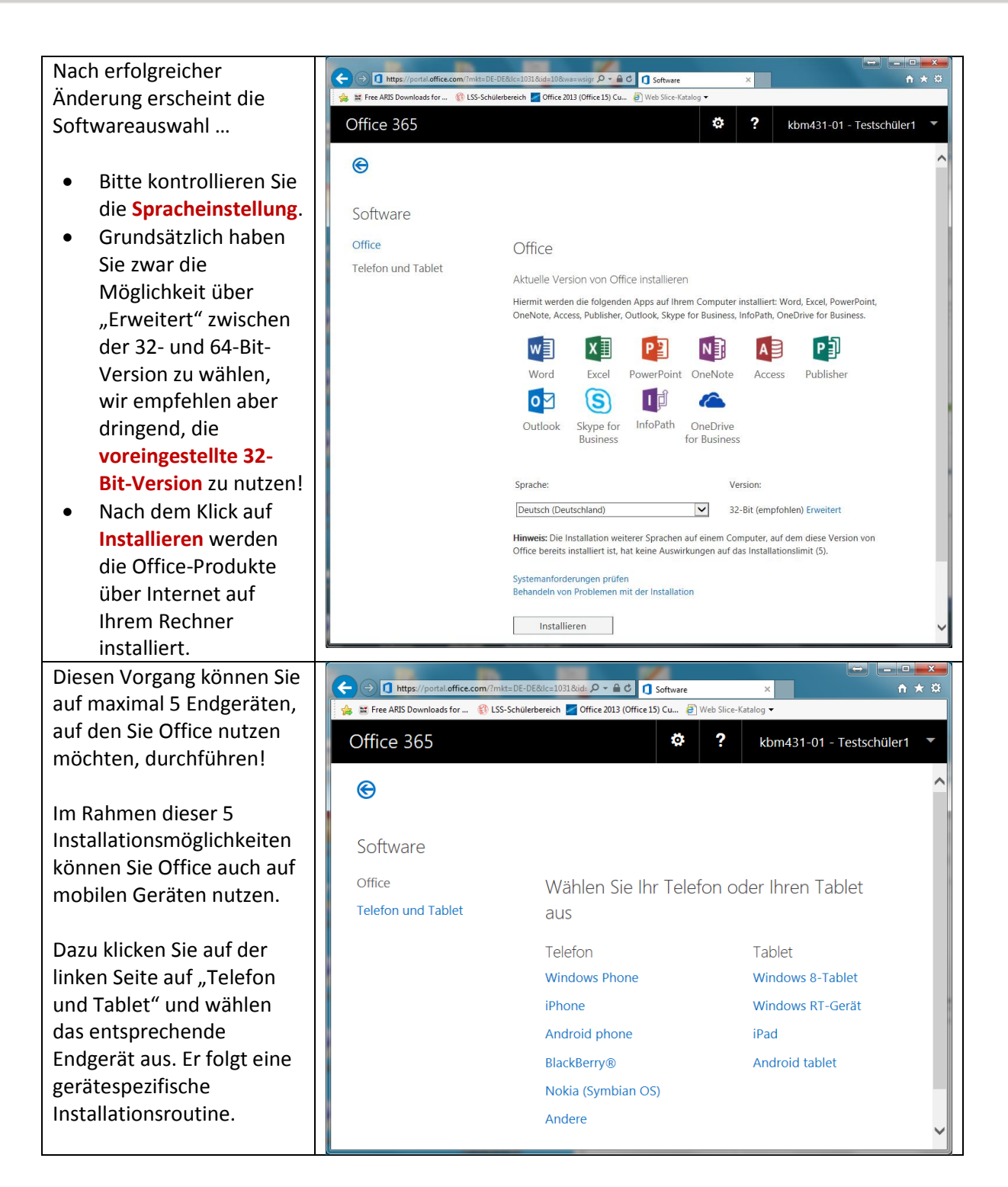